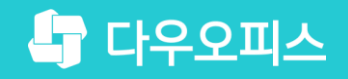

TEAM 다우오피스 운영팀

## 메일 자동분류 가이드

조급사용자를 위한 조립 기이드!

and a

새로운 일하는 방식, 올인원 그룹웨어 다우오피스

#### 새로운 일하는 방식 **다우오피스**

## 메일 자동분류 가이드

- " 자동분류 조건 설정
- <sup>2</sup> 자동분류 상세요건 설명
- <sup>3)</sup> 메일함 추가
- ♥ 태그 추가

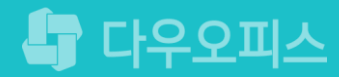

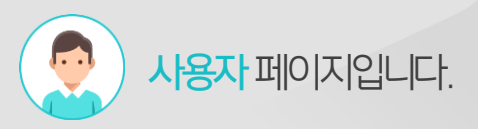

## 1) 자동분류 조건 설정

개인별 메일 환경설정 화면에서 자동분류 조건을 추가하고 이동할 메일함을 지정합니다.

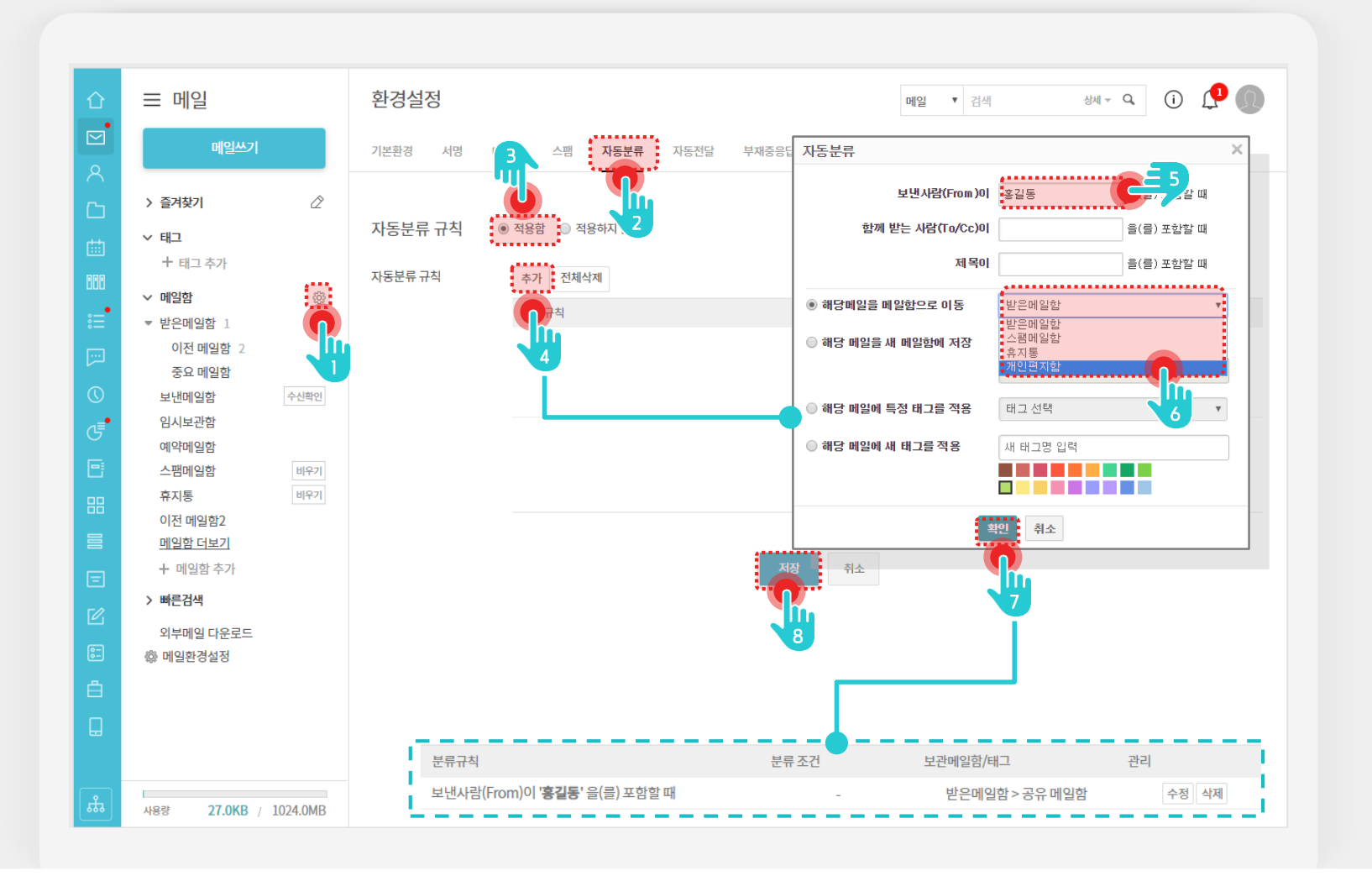

#### Description

[이환경설정 메뉴 클릭 1 2 [자동분류] 탭 클릭 자동분류규칙 [적용함] 선택 3 [추가] 버튼 클릭 4 자동분류 조건 입력 5 자동분류규칙으로 자동이동할 6 메일함 선택 [확인] 버튼 클릭 7 ※ 자동분류규칙 목록에 등록한 분류규칙 추가 [저장] 버튼 클릭 8 MEMO

지동분류기능으로자동이동할메일함 또는태그를자동화처리

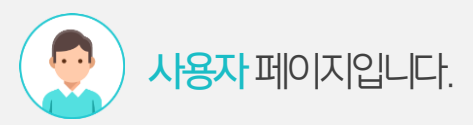

#### 2) 자동분류 상세요건 설명

자동분류 조건에 따라 메일함으로 자동분류 또는 태그를 자동적용 할 수 있습니다.

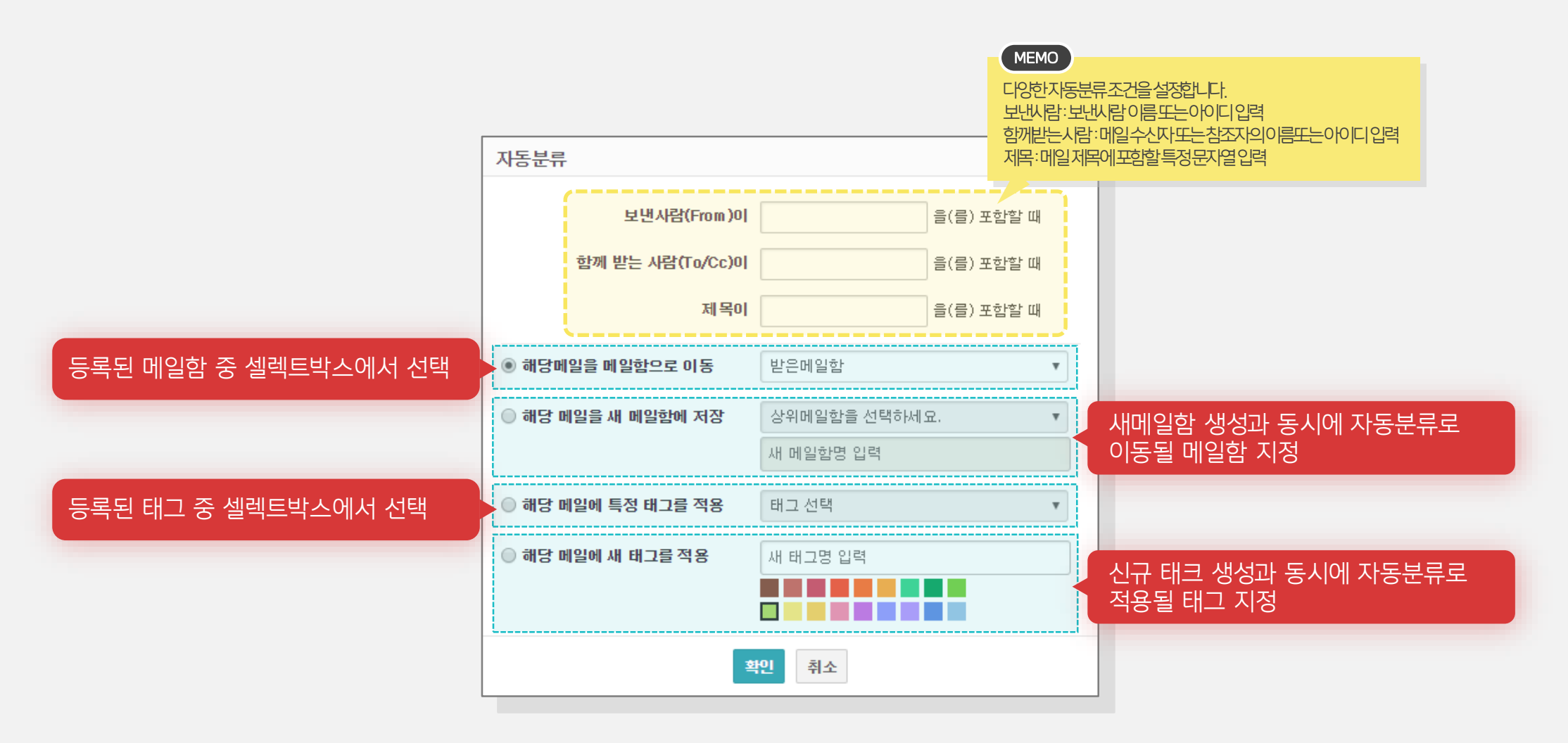

## 3) 메일함 추가

개인별 메일 환경설정 화면에서 메일함을 추가합니다.

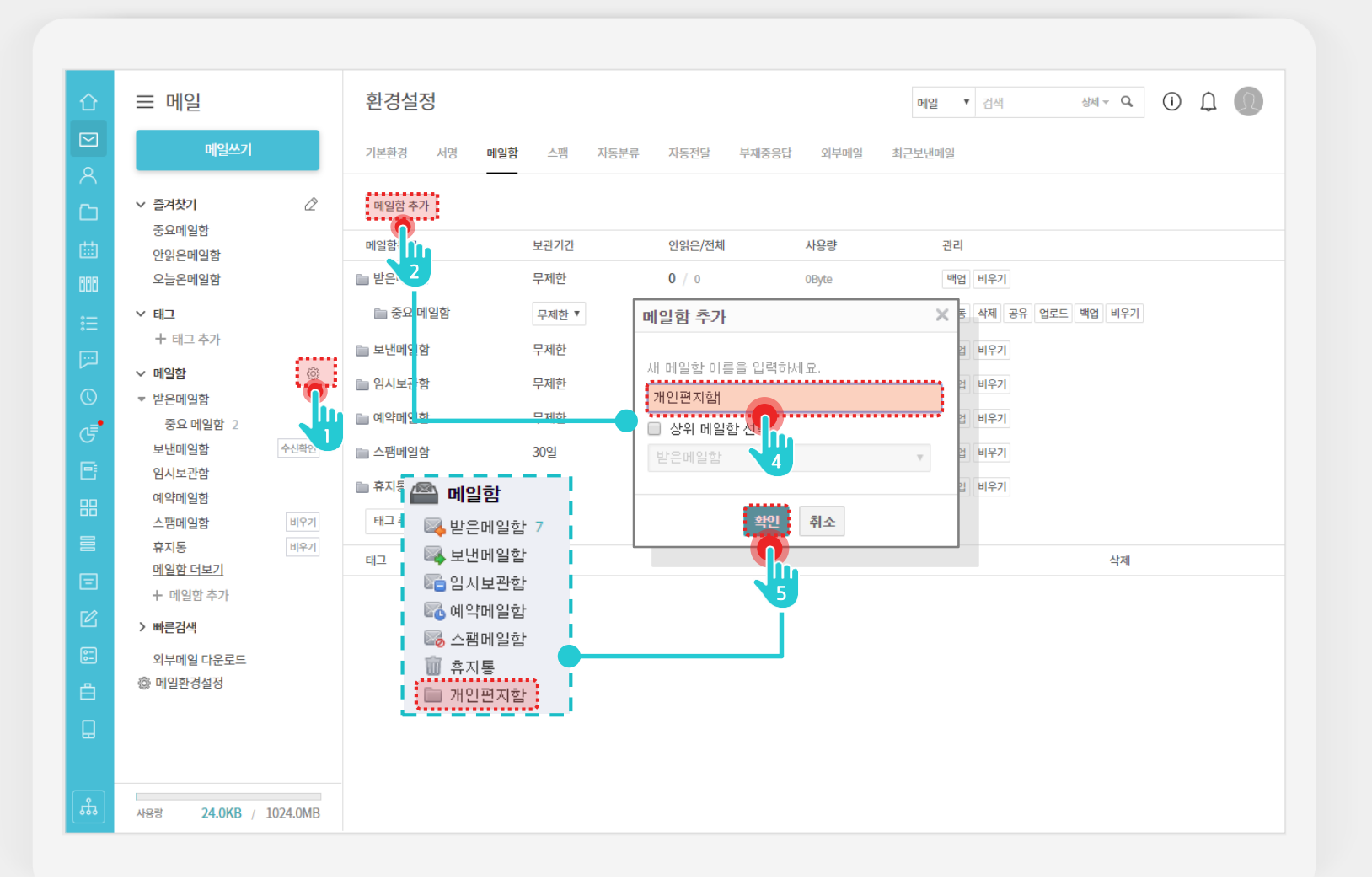

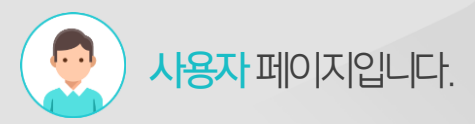

#### Description

 [○]환경설정 메뉴 클릭
[메일함] 탭 클릭
[메일함 추가] 버튼 클릭
추가할 편지함 이름 입력
[확인] 버튼 클릭
※ 좌측 메일함 메뉴에 추가한 편지함 메뉴 추가 등록됨

## 4) 태크 추가

#### 개인별 메일 환경설정 화면에서 태그를 추가합니다.

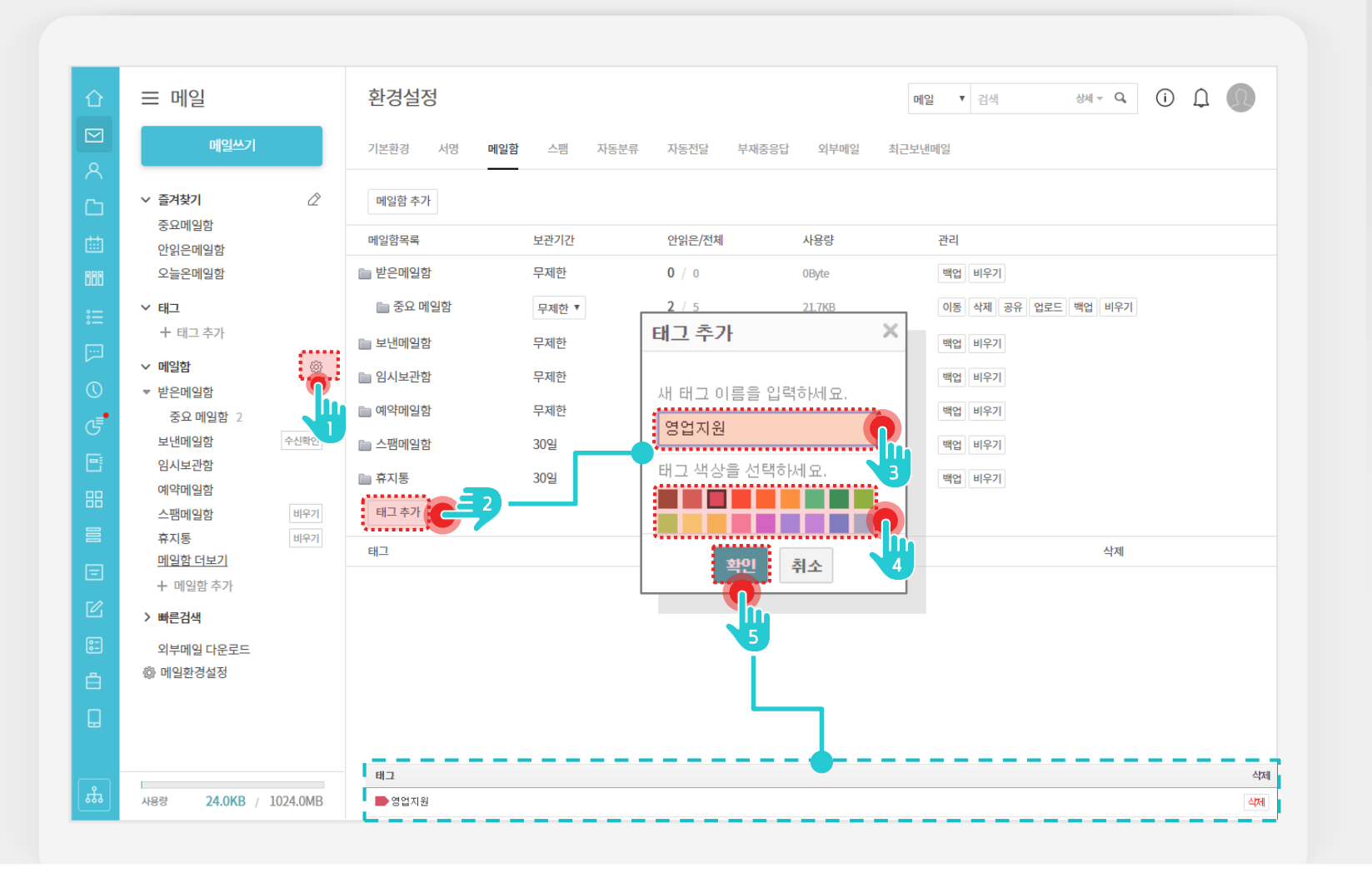

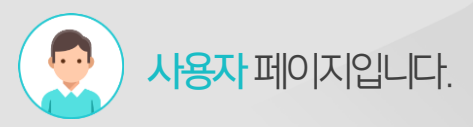

#### Description

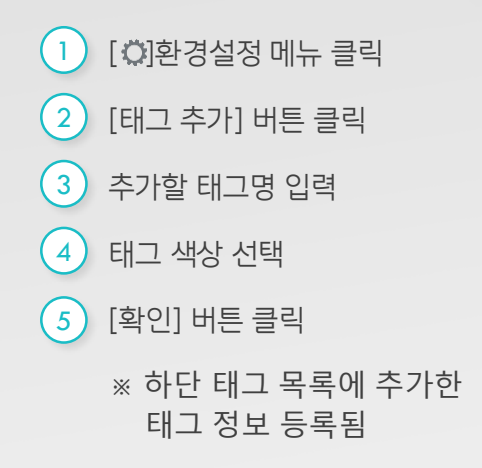

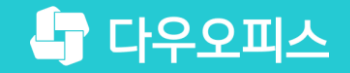

# Thank you

새로운 일하는 방식, 올인원 그룹웨어 다우오피스